## NEUTRALISATION D'UN NID DE FRELON ASIATIQUE

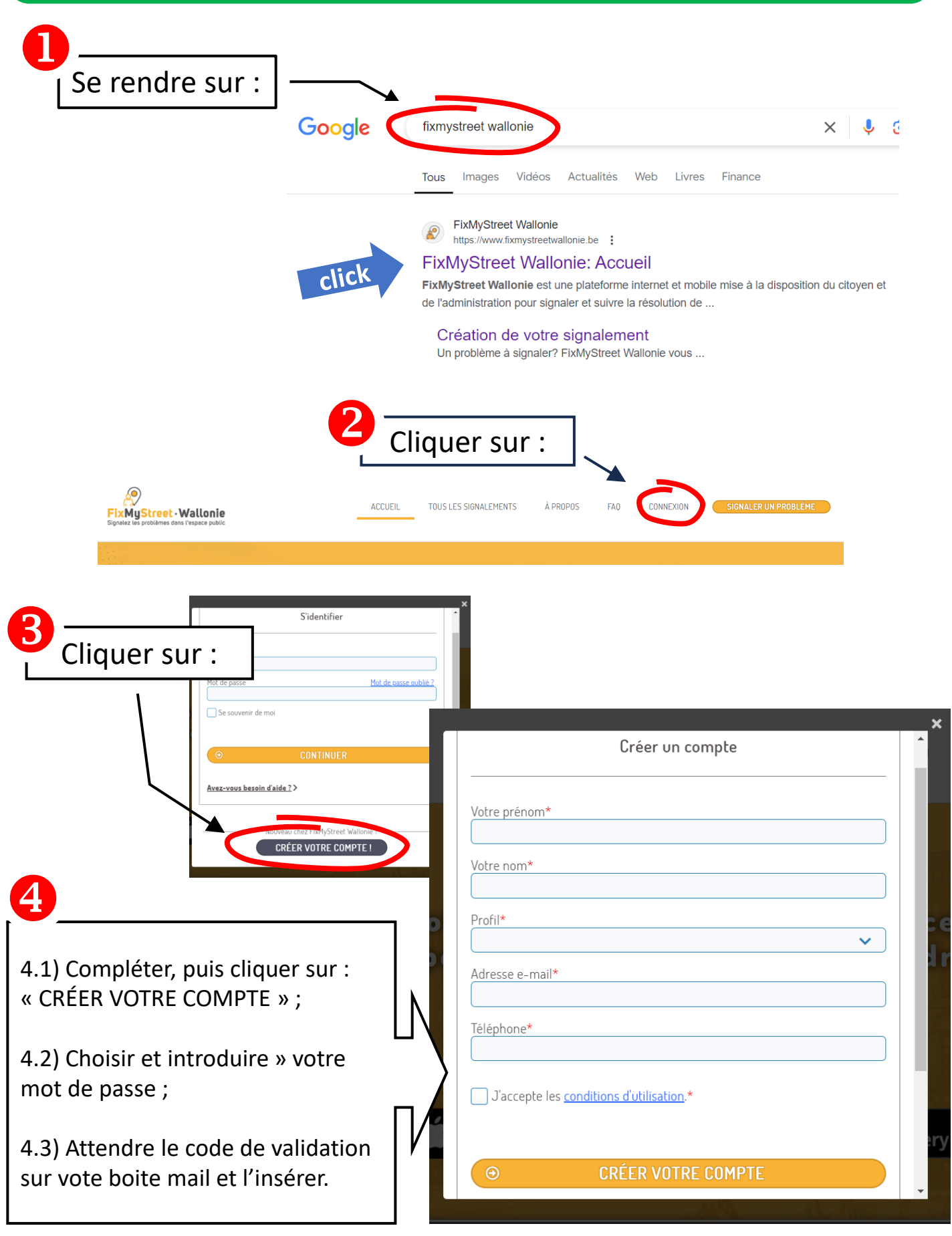

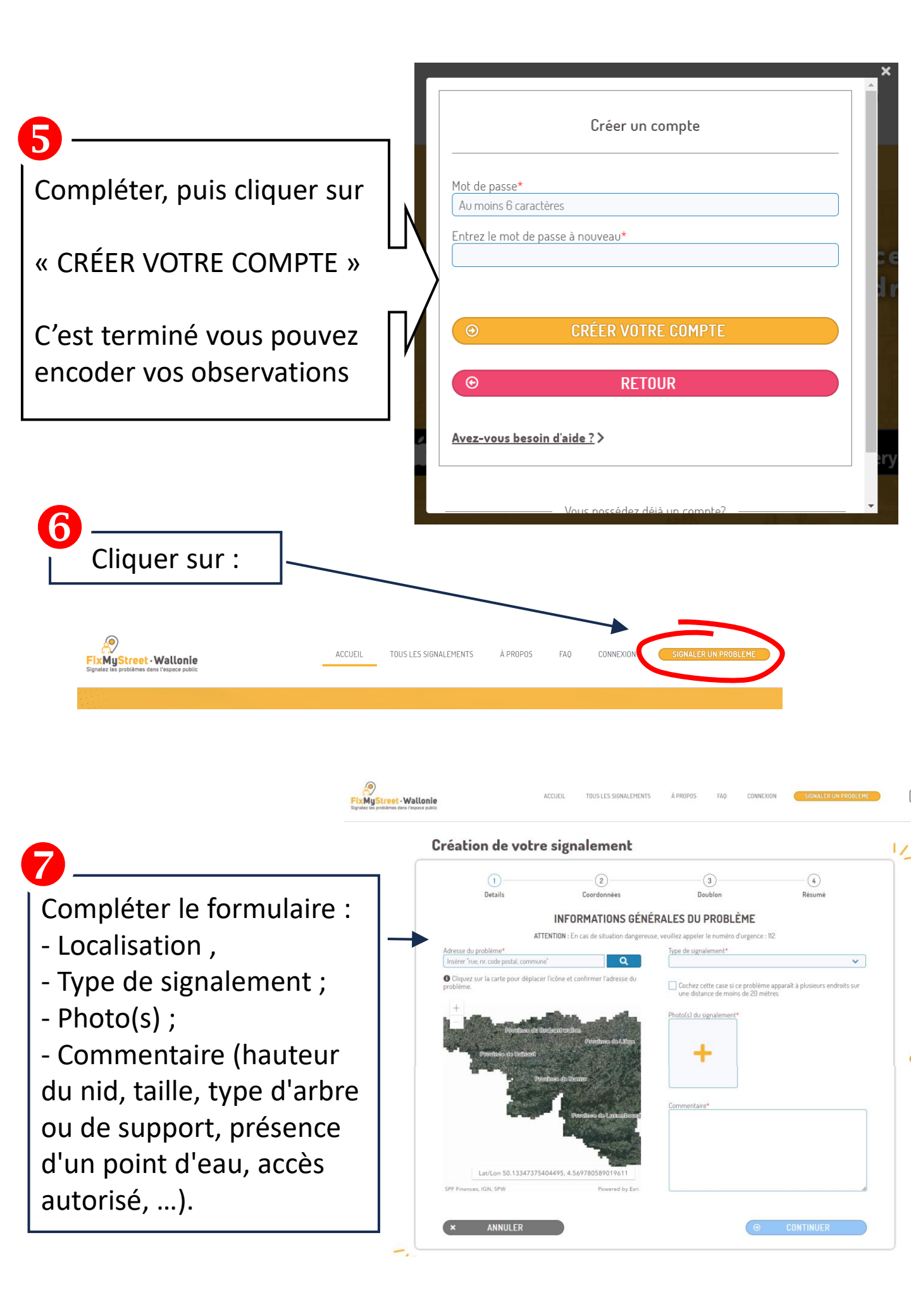

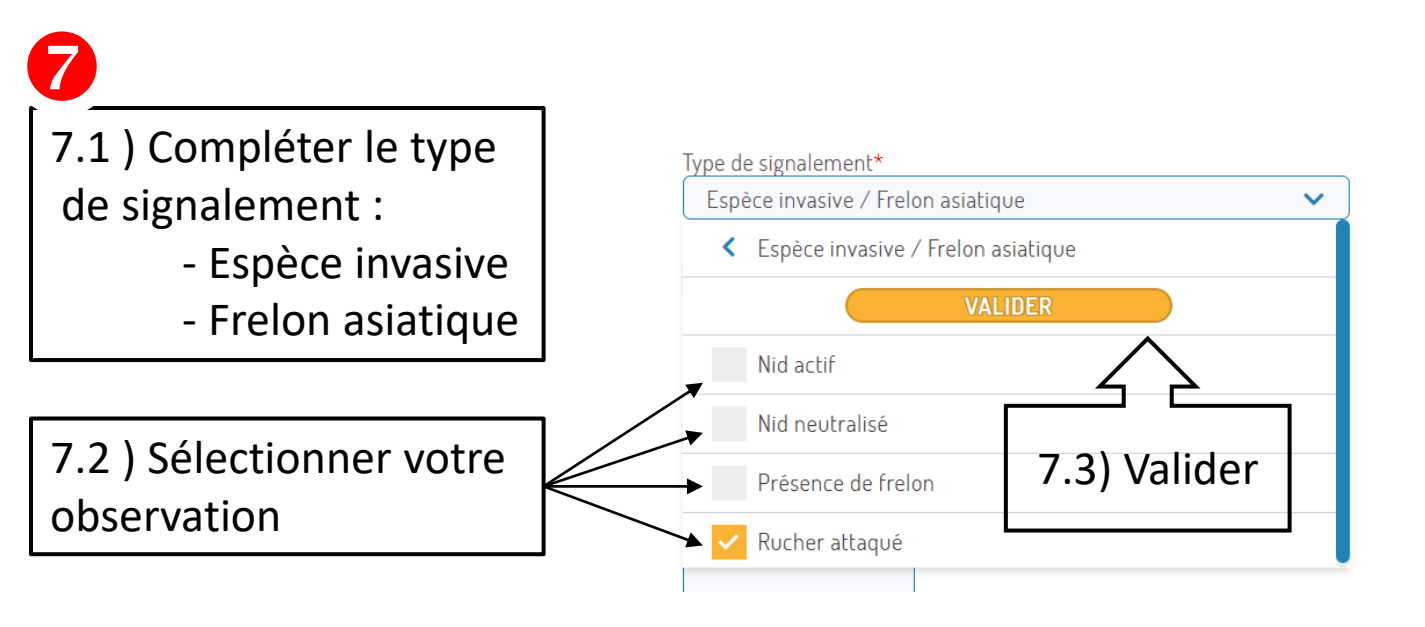

7.4) Une fois complété, poursuivez en cliquant sur

CONTINUER

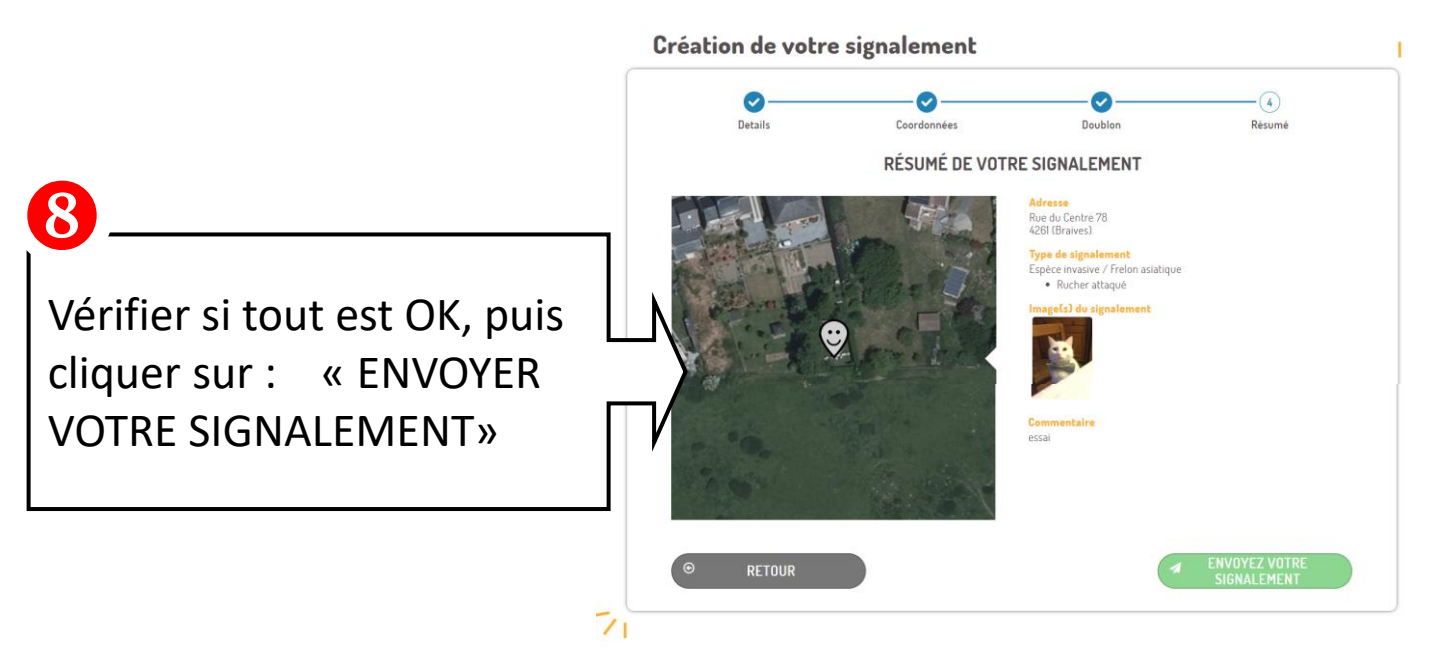

Vous recevrez rapidement une réponse d'une section qui pourra intervenir sur le nid.